# چگونه Hiren's BootCD را روی فلـش درایـو یـا دیویدی نصب کنیم؟

هومن سیاری Sayyari@ComputerNews.ir

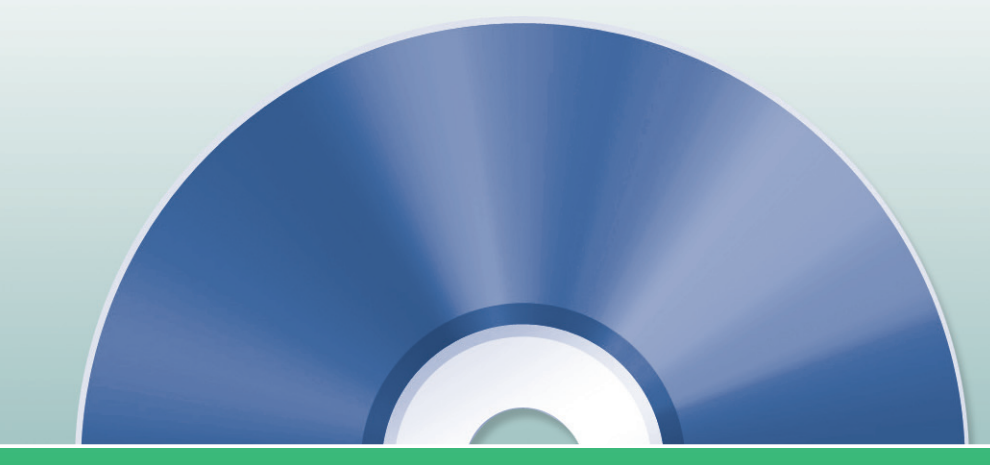

امروزه دنبال هر نرمافزاری که میگردید، نیم نگاهی نیز به نسـخه پرتابل (Portable) آن دارید تا بدون نصب آن نرمافزار بتوانید از امکاناتش اسـتفاده کنید. برنامههای پرتابل مزایای زیادی دارند که از مزایای مهم آنها میتوان به اجرای آسـان، عدم اشـغال فضای دیسـک، اجرا روی سیسـتم عاملهایی که مجوز نصب برنامه را به کاربر نمیدهند و … اشـاره کرد. با توجه به رشـد روزافزون برنامههای پرتابل بر آن شـدیم تا یکی از پرکاربردترین ابزارهای موجود را که احتمالاً سیدی آن در بانک نرمافزاری هر کاربری یافت میشود، به صورت پرتابل در آوریم. این ابزار چیزی نیست جز Hiren's BootCD.

#### Hiren's BootCD چیست؟

سی دی Hiren یک سی دی قابل بوت است که شامل برنامههای کمکی مانند برنامههای پارتیشین بندی، ارزیابی سیستم، کپی دیسک به دیسک و بسیاری دیگر از برنامههای پرکاربرد و پرطرفدار است که در محیطی شبیه داس قابل اجرا هستند (شکل ۱). چون این سی دی قابل بوت است، بسیاری از کاربردهای آن زمانی ارزش پیدا می کند که سیسیتم عامل دسیتگاه به هر دلیلی بالا نمی آید و قصد رفع ایراد و یا حداقل بازیابی اطلاعات را دارید. این سی دی شامل یک ویندوز ایکس پی کوچک نیز هست که می توانید کامپیوتر را با آن بوت کنید و از تمامی مزایای اصلی ویندوز ایکس پی بدون نصب آن بهره ببرید! (شکل ۲) نکته جالب اینکه که اغلب ابزارهای این سی دی در محیط ایکس پی آن قابل اجرا هستند. برنامههای Hiren بر حسب نوع کار کرد گروهبندی شدهاند که مهم ترین آنها در ادامه ذکر شده است:

- برنامههای ضدویروس و ضد کرمهای اینترنتی و ضد جاسوسی (۱۰ نرمافزار)
  - ۲. برنامههای پشتیبان گیری از اطلاعات (۱۵ نرمافزار)
    - ۳. ابزارهای بایوس (۸ نرمافزار)
    - ۴. برنامههای مرورگر و مدیریت فایل (۱۲ نرمافزار)
    - ۵. ابزارهای پاککننده آثار کار کاربران (۴ نرمافزار)
      - ۶. ابزارهای سیستم فایل (۱۰ نرمافزار)
      - ۷. ابزارهای هارددیسک (۲۶ نرمافزار)
  - ۸. ابزارهای مربوط به MBR یا رکورد بوت اصلی (۱۲ نرمافزار)
    - ۹. ابزارهای چندرسانهای (۳ نرمافزار)
    - ۱۰. ابزارهای تحت داس (۸ نرمافزار)

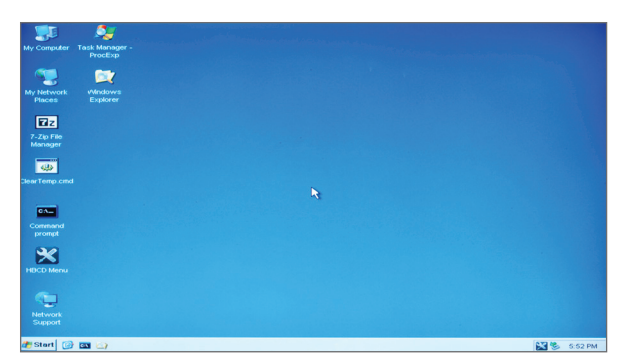

شکل ۲: نمایی از مینی ویندوز Hiren

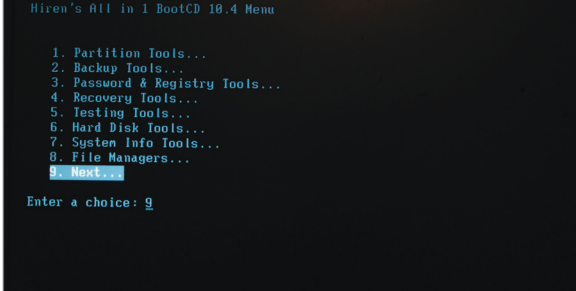

شکل ۱: نمایی از محیط اصلی Hiren در محیطی شبیه داس

## الم افزار ابررسی نرمافزار ا

| نرمافزارهای شبکه (۶ نرمافزار)                       | ۱۱. |
|-----------------------------------------------------|-----|
| ابزارهای بهبود راندمان سیستم (۴ نرمافزار)           | ۱۲. |
| ابزارهای پارتیشنبندی (۱۴ نرمافزار)                  | ۱۳. |
| ابزارهای مربوط به رمز عبور (۱۶ نرمافزار)            | ۱۴. |
| ابزارهای مربوط به فرآیندهای سیستم عامل (۸ نرمافزار) | .۱۵ |
| ابزارهای تست رم (۴ نرمافزار)                        | ۱۶. |
| ابزارهای بازیابی اطلاعات (۱۴ نرمافزار)              | ۱۷. |
| ابزارهای مربوط به رجیستری (۲ نرمافزار)              | .۱۸ |
| برنامههای کنترل از راه دور (۲ نرمافزار)             | .۱۹ |
| ابزارهای امنیتی (۲ نرمافزار)                        | ۲۰. |
| ابزارهای مربوط به Startup (۵ نرمافزار)              | ۲۱. |
| برنامههای تشخیص مشخصات سیستم (۱۸ نرمافزار)          | .77 |
| ابزارهای تست سیستم (۱۰ نرمافزار)                    | ۲۳. |

۲۴. ابزارهای تنظیم کردن سیستم (۱۰ نرمافزار) و ...

اگر بتوانید تمامی این مجموعه ارزشـمند را در فلش درایو داشـته باشید، از مزایای زیر بهرهمند می شوید:

- میتوانید سایر نرمافزارها و برنامههای مورد نیاز خود را در فضای باقی مانده فلش درایو کپی کنید تا به جای حمل یک کیف پر از سے دی و دیوی دی فقط یک فلش درایو کوچک و سبک و البته با ظرفیت بالا حمل کنید.
  - از سرعت بالاتر فلش نسبت به سیدی لذت ببرید.
- امـکان بوت سیسـتمی که بـالا نمیآید را با فلش خواهید داشـت که این، زمانی که کامپیوتر فاقد درایو سـیدی یا دیویدی باشـد بسیار مهم است (مثل نتبوکها و یا کامپیوترهای شبکه که فاقد درایوهای نوری هستند).

### ساخت فلش درايو قابل بوت با Hiren

## مواد لازم برای ساخت فلش درایو قابل بوت با Hiren!

- سىدى Hiren
- فلش درایو حداقل ۲۵۶ مگابایتی
- نرمافزار HP USB Disk Storage Format Tool
  - نرمافزار Grub4Dos Installer
    - چند دقيقه وقت!

## مراحل ساخت فلش درايو قابل بوت با Hiren:

دایو حداقل ۲۵۶ مگابایتی فراهم کنید.

۲. نرمافزار HP USB Disk Storage Format Tool را اجرا کنید (شکل ۳).

- فلش درايو خود را در قسمت ۱ انتخاب كنيد.
- نوع فایل سیستم را در قسمت ۲ روی FAT32 تنظیم کنید.
  - در قسمت ۳ یک نام دلخواه برای فلش درایو تعیین کنید.
- برای افزایش سرعت می توانید گزینه Quick Format را انتخاب کنید.
  - دكمه Start را بزنيد تا فلش درايو فرمت شود.

۳. نرمافزار Grub4Dos Installer را اجرا کنید (شکل ۴).

- فلش درایو را در قسمت ۱ انتخاب کنید.
  - دكمه Refresh را بزنيد.
- گزینه (Whole disk (MBR) را از بخش Part List انتخاب کنید.

| H                                       | IP USB Disk Storage Format Tool, V2.0.6     | X |
|-----------------------------------------|---------------------------------------------|---|
|                                         | Device                                      |   |
| (1)                                     | General USB Flash Disk 0.00 (7712 MB) (J:\) | • |
| ~~~~~~~~~~~~~~~~~~~~~~~~~~~~~~~~~~~~~~~ | File system                                 |   |
| (2)                                     | FAT32                                       | - |
| 1                                       | Volume label                                |   |
| (3)                                     | HOOMAN-USB                                  |   |
| ~~                                      | Format options                              |   |
| (4)                                     | Quick Format                                |   |
| -                                       | Create a DOS startup disk                   |   |
|                                         | C using internal MS-DDS system files        |   |
| Fool                                    | using DOS system files located at:          |   |
| rmat                                    |                                             |   |
| ge Fo                                   |                                             |   |
| Storag                                  |                                             |   |
| Disk                                    | ~                                           |   |
| ÚSB.                                    | (5) Start Close                             |   |
| Ê.                                      |                                             |   |

| D 🖲 Disk    | (hd1) [7710M] - Refre: |           |          | Refresh |
|-------------|------------------------|-----------|----------|---------|
| C File      |                        |           |          | Browse  |
| 3 Part List | Whole dis              | (MBR)     | -        | Refresh |
| Save er     | mbeded GRL             | .DR.MBR   |          |         |
| - Options   |                        |           |          |         |
| 🔲 Read or   | nly mode               | 🔲 Verbo   | ose outp | out     |
| 🔲 No bacl   | 🔲 No backup MBR        |           | search   | floppy  |
| 🗖 Disable   | PrevMBR                | 🗖 Previ   | ous MBI  | R first |
| 🔲 Grub2     |                        | Flopp     | y image  |         |
| Timeout     |                        | Hot Key   |          |         |
| Load Seg    |                        | Boot File |          |         |
| Extra       |                        |           |          |         |
| Restore     |                        |           |          |         |
| Save File   |                        |           |          | Browse  |
| ☐ Restore   | from file              | 🗆 Resto   | ore from | PrevMBR |
| T-          | . 1                    | In shall  |          | 5.a     |

- گزینه Don't Search Floppy را تیک بزنید.
  - دکمه Install را بزنید.

۴. فایلهای grldr و menu.lst را از پوشه HBCD در سیدی Hiren به ریشه فلش درایو کپی کنید (شکل ۵).

۵. همه فایلها و پوشههای سیدی Hiren را در فلشدرایو کپی کنید (تصویر ۶). ۶. حالا امتحان کنید!

- روش فوق در مورد تمامی نسخههای Hiren کار می کند، چرا که از نسخه
  ۹٫۶ تا ۱۰٫۴ به همین روش فلش درایو آن ساخته شده است.
- در زمان نگارش این مطلب، بالاترین نسخه Hiren نسخه ۱۰٫۴ بود که فایل ISO آن در دی وی دی ماهنامه قرار داده شده است. ابتدا از روی فایل ISO می توانید سیدی بوت Hiren را بسازید و سپس با استفاده از آن و با توجه به دستورالعمل های فوق، فلش درایو قابل بوت Hiren را تهیه کنید.
- Hiren در مجموع حدود ۱۸۹ مگابایت از فضای فلش درایو را اشغال میکند، بنابراین می توانید سایر نرمافزارها و اطلاعات خود را در فضای باقی مانده آن ذخیره کنید.

### چگونه Hiren BootCD را روی دیویدی رایت کنیم؟

یکی از سوالاتی که برای خیلی از کاربران حرفهای تر پیش می آید این است که چگونه می توان فایل image (ایمیج) Hiren را که با فرمت ISO است، روی دی وی دی رایت کرد؟ چرا که این ایمیج برای سی دی است و اگر آن را نخواهند بود. بنابراین باید به دنبال راهی بود که بتوان ایمیج سی دی را به فرمت ایمیج دی وی دی تبدیل کرد. مزیت استفاده از دی وی دی ایستری برای رایت سایر Hiren هم واضح است. در این حالت شما فضای بسیار بیشتری برای رایت سایر نرمافزارها و اطلاعات خود در اختیار دارید. با توجه به اینکه خود Ave مگابایت برای سایر برنامهها فضا باقی می ماند، در حالی که اگر روی دی وی دی رایت شود، حدود ۲٫۶ گیگابایت فضا برای شما باقی می ماند.

#### مواد لازم برای ساخت DVD قابل بوت با Hiren!

- فايل ايميج (Hiren's BootCD ISO File) Hiren
  - یک عدد دیوی دی خام
- نرمافزار BURNCDCC (از این نرمافزار برای رایت روی سیدی و دیویدی میتوان استفاده کرد)

#### مراحل رایت Hiren روی دیویدی:

نرمافزار BURNCDCC را اجرا کنید (تصویر ۲) و مراحل زیر را انجام دهید:

- در قسمت File Image آدرس فایل ISO را مشخص کنید.
- در قسمت Device نام دیوی دی رایتر مورد نظر را انتخاب کنید
  (در صورتی که بیش از یک رایتر دارید).
  - گزینههای Read Verify و Auto Eject را تیک بزنید.
- اگر میخواهید نرمافزارهای دیگری به دیویدی اضاف کنید، گزینه Finalize را تیک **نزنید**.
  - در بخش Speed سرعت رایت را مشخص کنید.
    - در پایان دکمه Start را بزنید.

**نکته:** در تستهایی که ما انجام دادیم Mini Windows روی اغلب سیستمهای AMD بالا نیامد! **≡** 

کلیه نرمافزارهای ذکر شده در این مقاله نیز در دیویدی ماهنامه آورده شده است.

| ~                                                                                                    |                      |                 |              |               |  |  |  |  |  |
|----------------------------------------------------------------------------------------------------|----------------------|-----------------|--------------|---------------|--|--|--|--|--|
| 🔾 🗢 🖉 « DVD RW Di                                                                                                    | rive (E) Hiren ► HB0 | CD 🕨 🔫 😽        | Search HBCD  | م             |  |  |  |  |  |
| File Edit View Tools Help                                                                                                    |                      |                 |              |               |  |  |  |  |  |
| Organize 👻 Burn to dis                                                                                                    | c                    |                 |              | # · 🔳 🔞       |  |  |  |  |  |
| 🛛 🚖 Favorites                                                                                                    | Files Currently o    | n the Disc (74) |              |               |  |  |  |  |  |
|                                                                                                    | WinTools             | FM.uha          | menu.lst     | RegView.uha   |  |  |  |  |  |
| 🖻 📜 Libraries                                                                                                    | Active.uha           | FW.uha          | MHDD.uha     | ReHive.uha    |  |  |  |  |  |
|                                                                                                    | ADDS.uha             | Ghost.uha       | Mini98.uha   | SavePart.uha  |  |  |  |  |  |
| 4 🌉 Computer                                                                                                    | Astra.uha            | grldr           | Mixuha       | SystemAn.uha  |  |  |  |  |  |
| 🛛 🕍 amd win7 (C:)                                                                                                    | ATIS.uha             | HDAT2.uha       | MpxPlay.uha  | TestDisk.uha  |  |  |  |  |  |
| Image: Description of the second second s | BiosBoot.uha         | HddErase.uha    | Network.uha  | Tools.uha     |  |  |  |  |  |
| 🖻 👝 amd (E:)                                                                                                    | boot.gz              | HDDReg.uha      | NSSLuha      | TS.uha        |  |  |  |  |  |
| 🖻 👝 amd Results (F:)                                                                                                    | chntpw               | HddTools.uha    | NTFS.uha     | uharc.exe     |  |  |  |  |  |
| amd software (G:)                                                                                                    | Echntpw.gz           | HWiNFO.uha      | NTFS4DOS.uha | VC.uha        |  |  |  |  |  |
| 🖻 👝 amd image (H:)                                                                                                    | CopyR.uha            | isolinux.bin    | NtPwd.uha    | Victoria.uha  |  |  |  |  |  |
| 4 💥 DVD RW Drive (I:) Hi                                                                                                    | CopyWipe.uha         | isolinux.cfg    | PartCmdr.uha | Warn.bat      |  |  |  |  |  |
| ▶ HBCD                                                                                                    | 🔚 dban.gz            | Keyboard.bat    | PartMngr.uha | XP            |  |  |  |  |  |
| 🛛 👝 HOOMAN-USB (J:)                                                                                                    | DCC.uha              | Killdisk.uha    | PCcheck.uha  | XP.BIN        |  |  |  |  |  |
|                                                                                                    | Diskptch.uha         | konboot.gz      | PCI32.uha    | XP.CA_        |  |  |  |  |  |
| 🛛 🖤 Network                                                                                                    | DosNav.uha           | MBRUtil.uha     | PMount.uha   | 3 XP.DAT      |  |  |  |  |  |
|                                                                                                    | DskMangr.uha         | Med_Tool.uha    | PQDLuha      | XpAutorun.cmd |  |  |  |  |  |
|                                                                                                    | EasyRecv.uha         | memdisk         | PQPM.uha     | XPLOADER.BIN  |  |  |  |  |  |
|                                                                                                    | ESTest.uha           | ememtest.gz     | pRESIZER.uha |               |  |  |  |  |  |
|                                                                                                    | FastLynx.uha         | menu.c32        | QuickVie.uha |               |  |  |  |  |  |
|                                                                                                    |                      |                 |              |               |  |  |  |  |  |
| 74 items                                                                                                    |                      |                 |              |               |  |  |  |  |  |
|                                                                                                    |                      |                 |              |               |  |  |  |  |  |
| 1                                                                                                    |                      |                 |              |               |  |  |  |  |  |

شکل ۵: کپی فایلهای لازم از سیدی به فلش

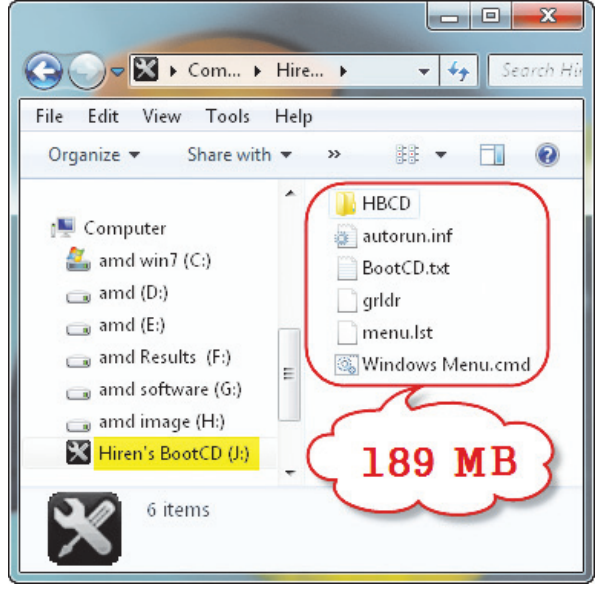

شکل ۶۰ محتویات فلش درایو در پایان کار

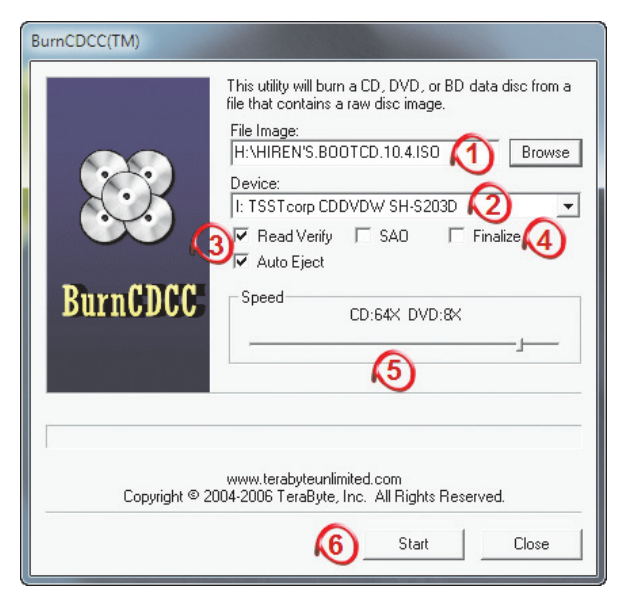

شکل ۲: تنظیمات نرمافزار BurnCDCC